# <u>University of Colorado Denver & Anschutz Campus Specific Guidelines</u>

# University Staff:

<u>University Staff – Begin Search</u>

University Staff – Direct Appointments based on Previous Search or Prior Employment w/ CU or Affiliate

University Staff – Appoint a current CU employee within your own Department/Org into a different position number based on Lateral or Promotional Move

University Staff – Appoint a current CU employee from another Department/Org into a different position number based on Transfer

University Staff – Update with Increase (employee remains in current position number) within Department, School, or College

<u>University Staff – Update Only for current employee within Department, School, or College</u>

University Staff – Classified Employee electing Exemption from the State Personnel System and moving to a University Staff Position

# **Classified Staff:**

<u>Classified Staff – Begin Open Competitive Search</u>

Classified Staff – Reallocation of current Classified Position (position number will stay the same)

<u>Classified Staff – Update Only for employee w/in School/College/Department, no change in title or pay</u>

# **University of Colorado Denver & Anschutz Campus Specific Guidelines**

# Faculty:

Faculty (1100 – 1400 Job Code Series) – Begin Search

Faculty (1100 – 1400 Job Code Series, excluding Professor Emeritus) – Appoint current CU employee or Affiliate who transfers to another Department/Org based on Previous Search, Lateral or Promotional move

Faculty (1100 – 1400 Job Code Series, excluding Professor Emeritus) – Appoint current CU employee or Affiliate w/in your own Department/Org based on Previous Search, Lateral or Promotional move

Faculty (1100 – 1400 Job Code Series, excluding Professor Emeritus) – Appoint non-CU employee or Affiliate who qualifies based on appointment with Affiliate or Previous Search

# Temp & Students:

<u>9 Month Temporary Appointments – Hire pre-identified Temp</u>

<u>9 Month Temporary Appointments – Begin Search</u>

<u>Student Worker (4100 – 4400 Job Code Series) – Hire/Rehire</u>

Student Faculty (1500 Job Code Series) – Hire/Rehire

# **Other Processes:**

<u>Leave – Entering Employee Leave in HCM</u>

<u>Termination – Voluntary & Involuntary</u>

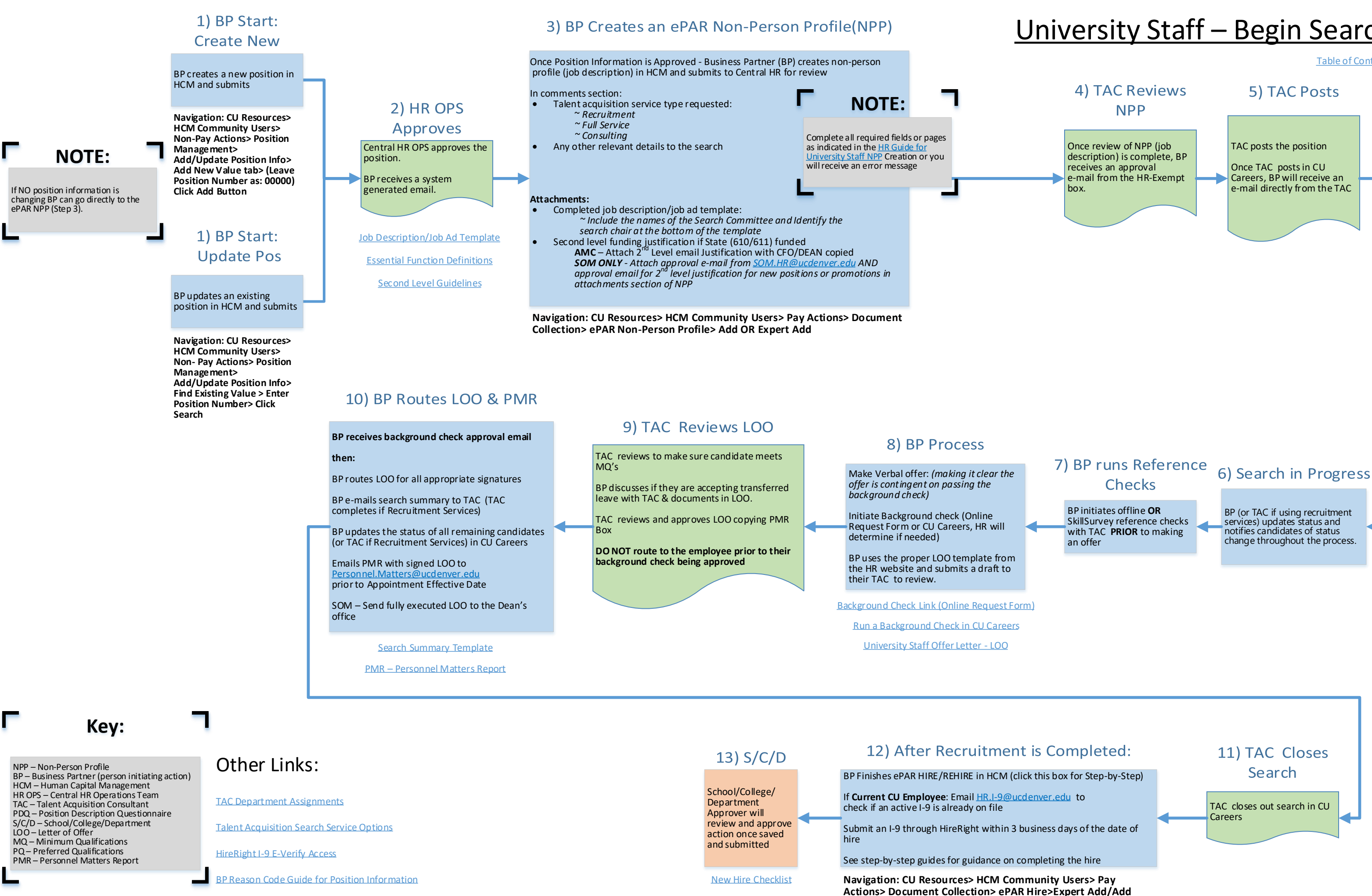

## <u>University Staff – Begin Search</u>

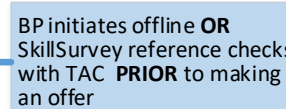

## University Staff – Direct Appointments based on Previous Search or Prior Employment w/ CU or Affiliate

### 4) BP Creates an ePAR Non-Person Profile(NPP)

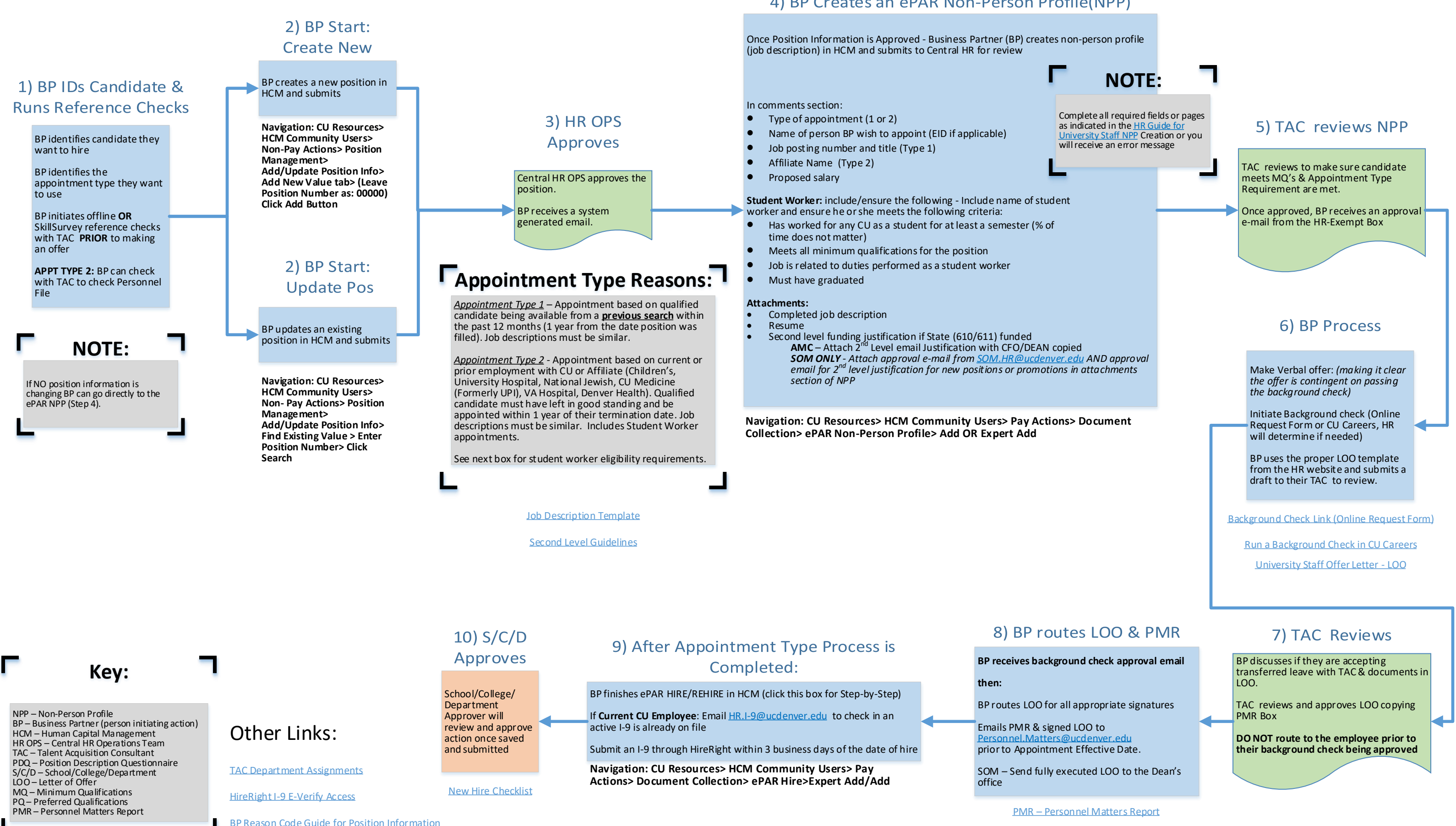

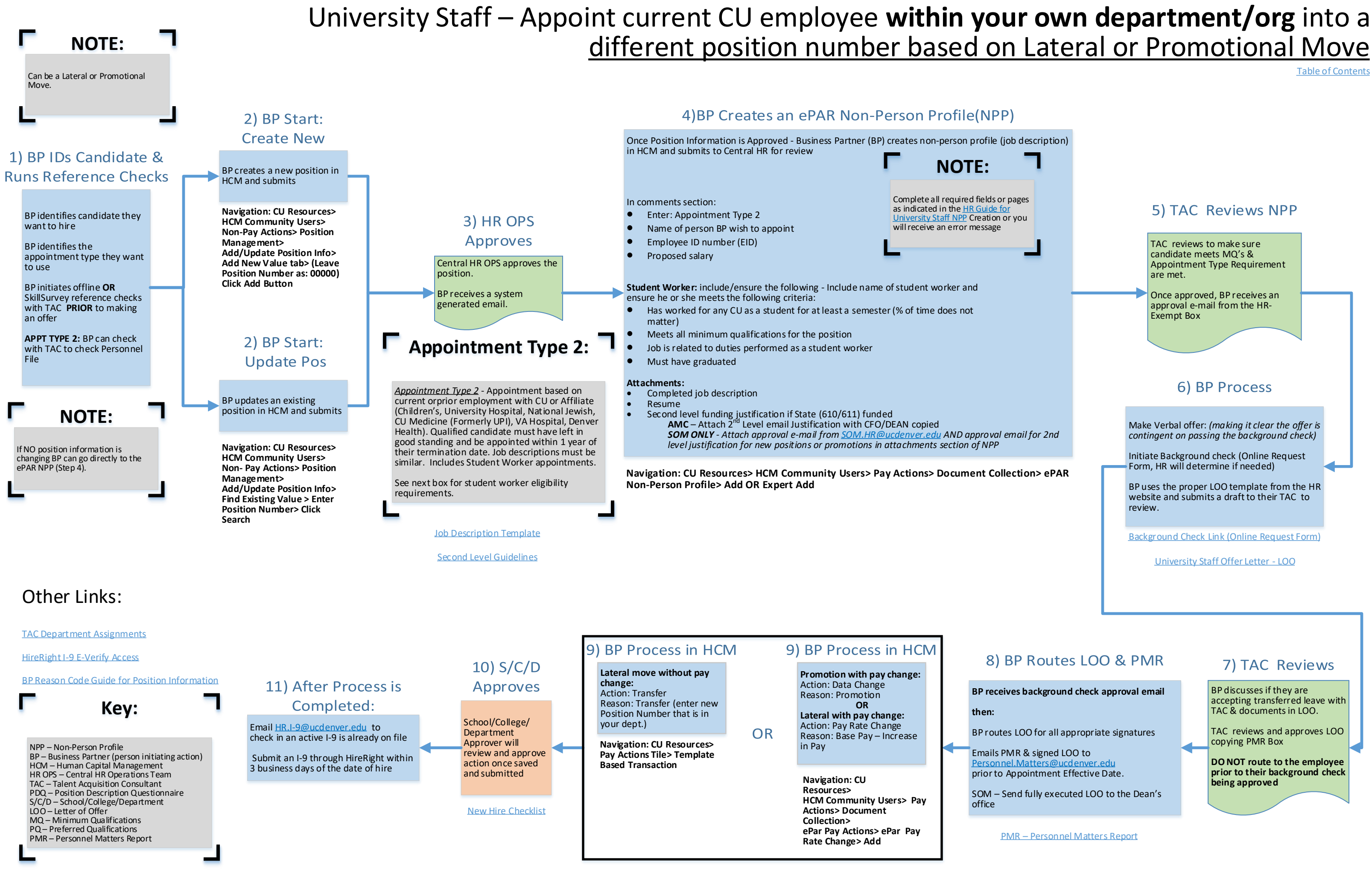

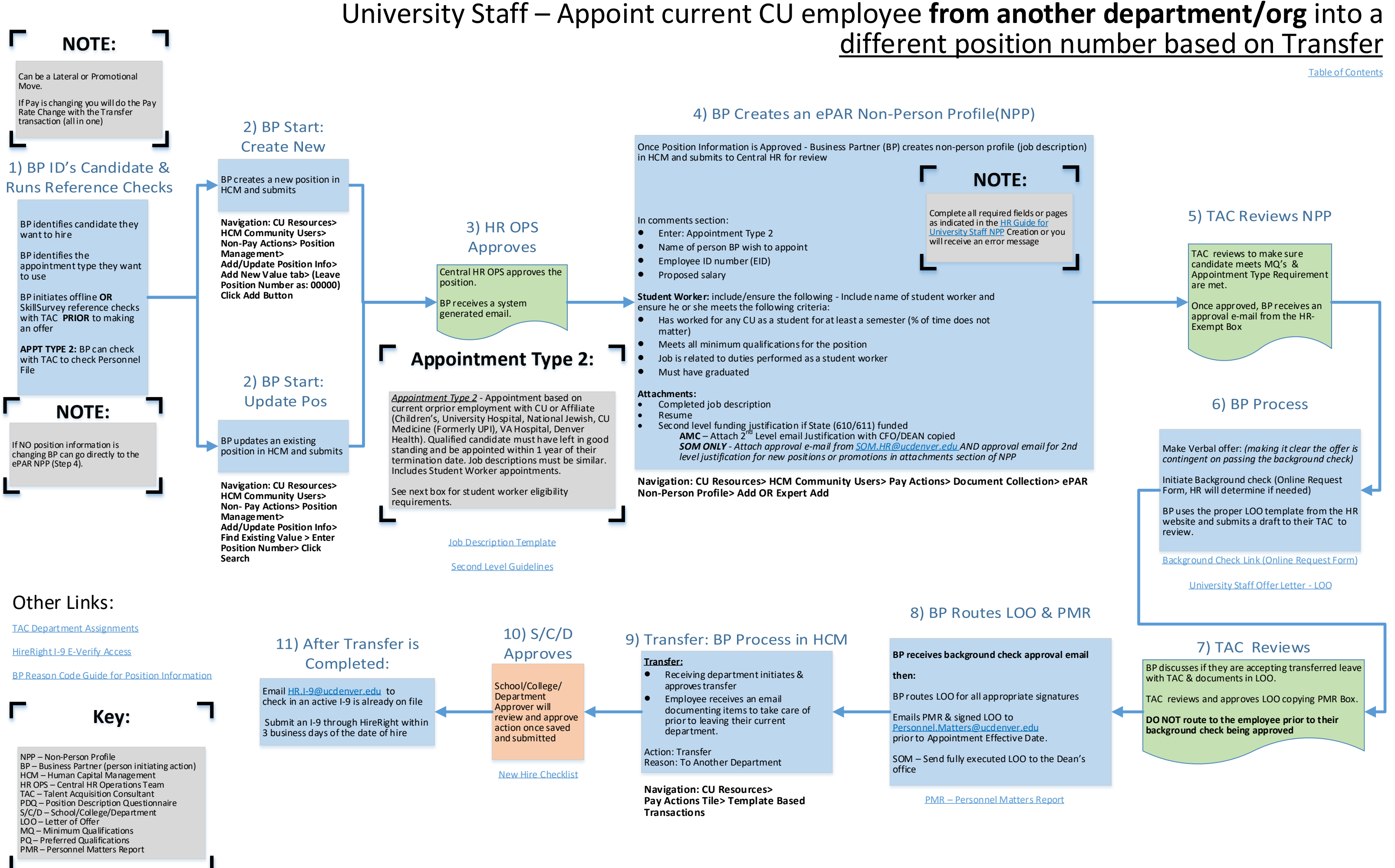

### University Staff – Update with Increase (employee remains in current position number) within Department, School, or College

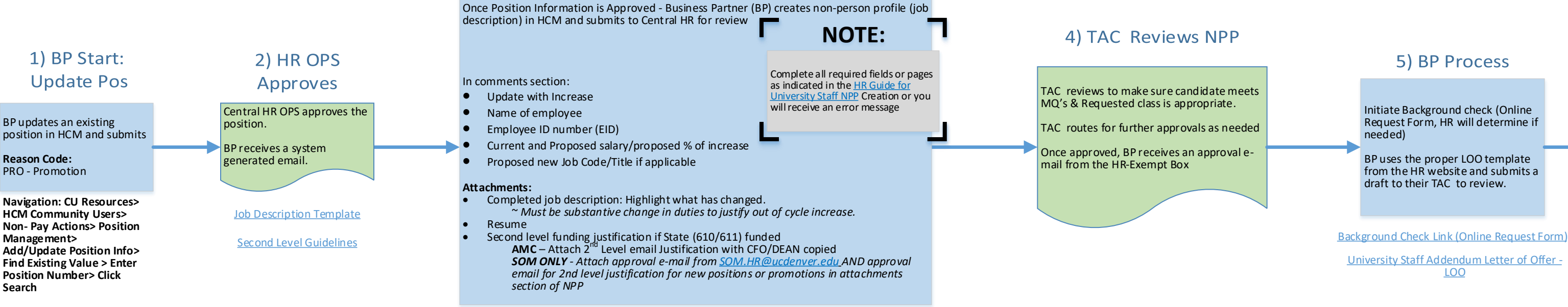

Navigation: CU Resources> HCM Community Users> Pay Actions> Document Collection> ePAR Non-Person Profile> Add OR Expert Add

3) BP Creates an ePAR Non-Person Profile(NPP)

BP receives background check approval email then:

BP routes LOO for all appropriate signatures

Emails PMR & signed LOO to Personnel.Matters@ucdenver.edu prior to Appointment Effective Date.

SOM – Send fully executed LOO to the Dean's office

PMR – Personnel Matters Report

Key:

NPP – Non-Person Profile BP – Business Partner (person initiating action) HCM – Human Capital Management HR OPS – Central HR Operations Team TAC – Talent Acquisition Consultant PDQ – Position Description Questionnaire S/C/D – School/College/Department LOO – Letter of Offer MQ - Minimum Qualifications PQ – Preferred Qualifications PMR – Personnel Matters Report

### Other Links:

**TAC Department Assignments** 

HireRight I-9 E-Verify Access

**BP Reason Code Guide for Position Information** 

### 9) S/C/D

### Approves

School/College/ Department Approver will review and approve action once saved and submitted

New Hire Checklist

### 8) BP Process in HCM

Promotion with Pay Rate Change: Important: Do not make changes to Position Information in the ePAR

Action: Data Change **Reason:** Promotion

Enter ePAR Pay Rate Change.

Navigation: CU Resources> **HCM Community Users> Pay** Actions> Document Collection>ePAR Pay Actions> ePAR Pay Rate Change> Add

**Table of Contents** 

### 7) BP Routes LOO & PMR

### 6) TAC Reviews

BP discusses if they are accepting transferred leave with TAC & documents in LOO.

TAC reviews and approves LOO copying PMR Box.

DO NOT route to the employee prior to their background check being approved

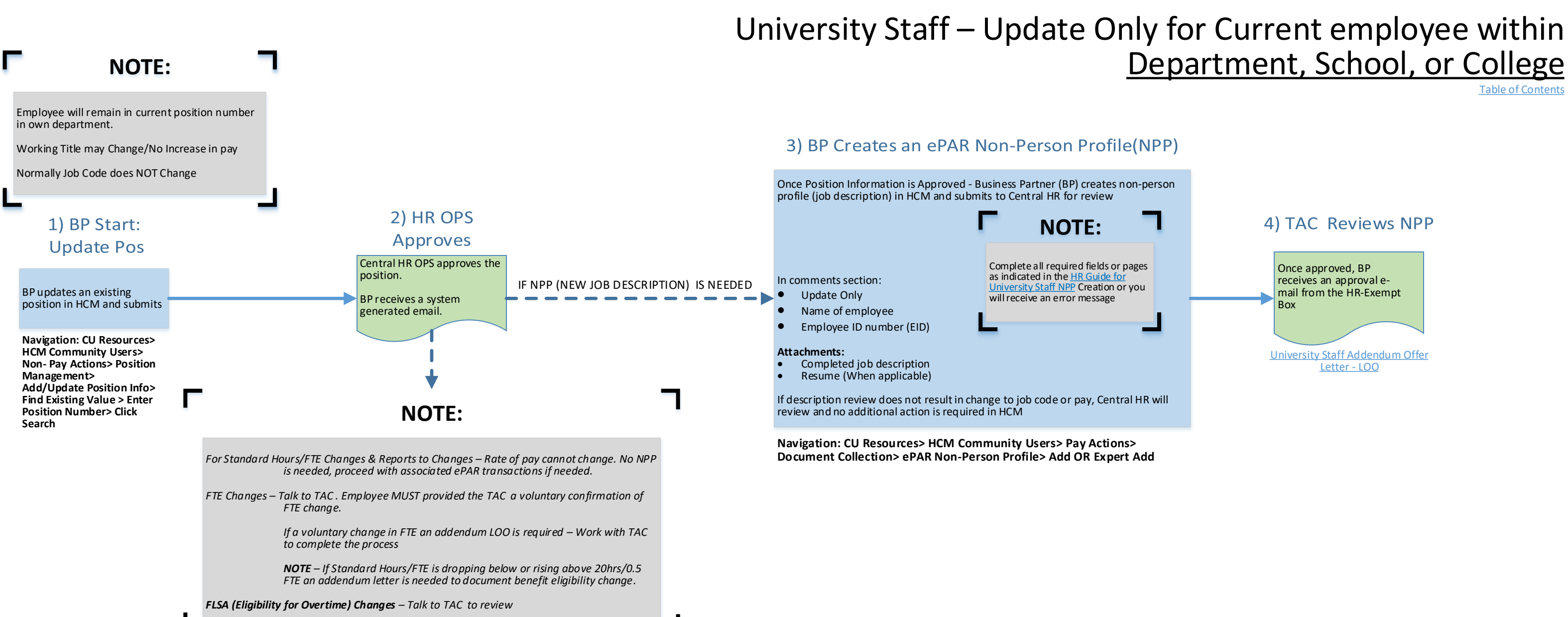

Job Description Template

Key:

NPP – Non-Person Profile BP – Business Partner (person initiating action) HCM – Human Capital Management HR OPS – Central HR Operations Team TAC – Talent Acquisition Consultant PDQ – Position Description Questionnaire S/C/D – School/College/Department LOO – Letter of Offer MQ - Minimum Qualifications PQ – Preferred Qualifications PMR – Personnel Matters Report

### Other Links:

**TAC Department Assignments** 

HireRight I-9 E-Verify Access

BP Reason Code Guide for Position Information

# **Department**, School, or College

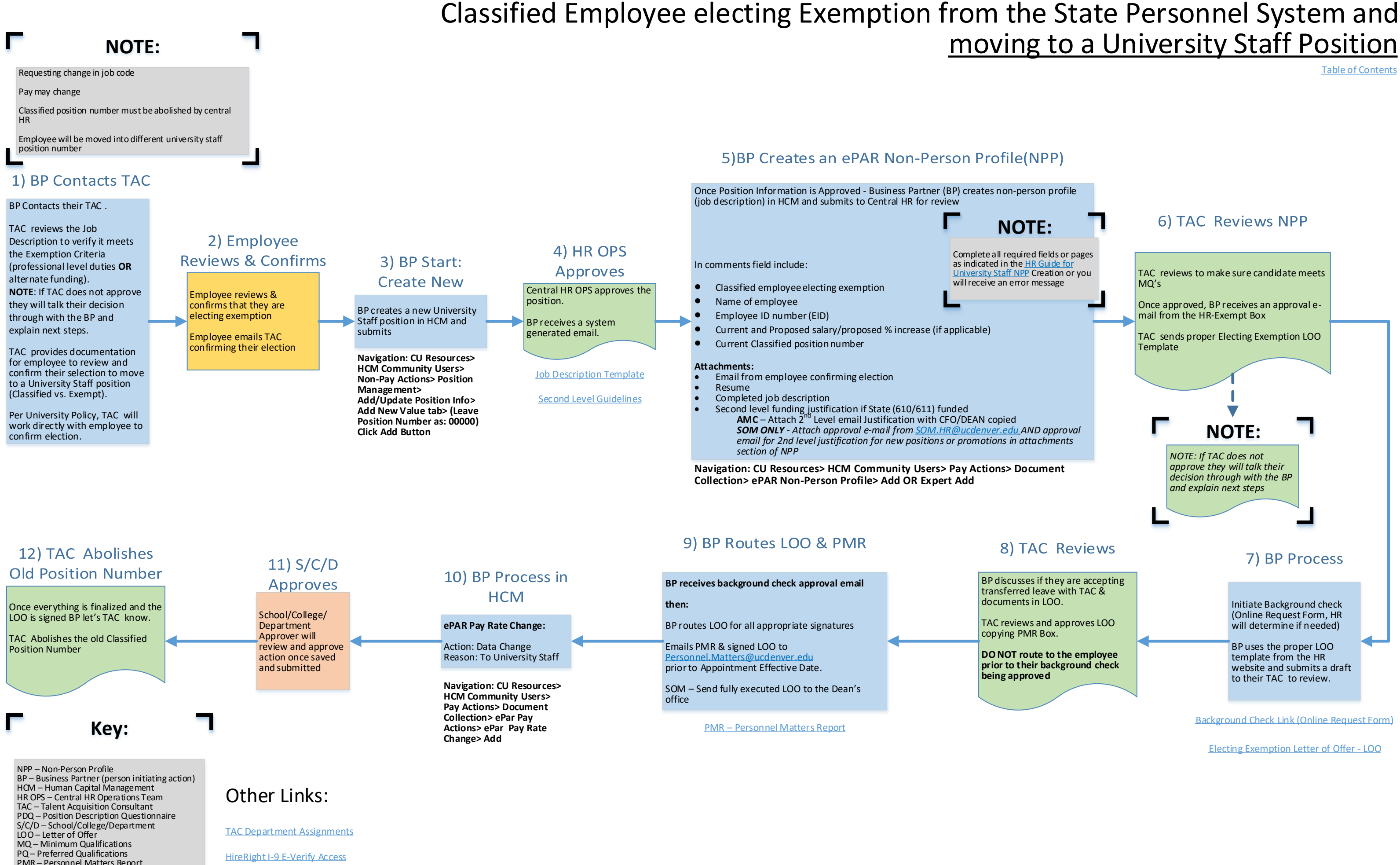

BP Reason Code Guide for Position Information

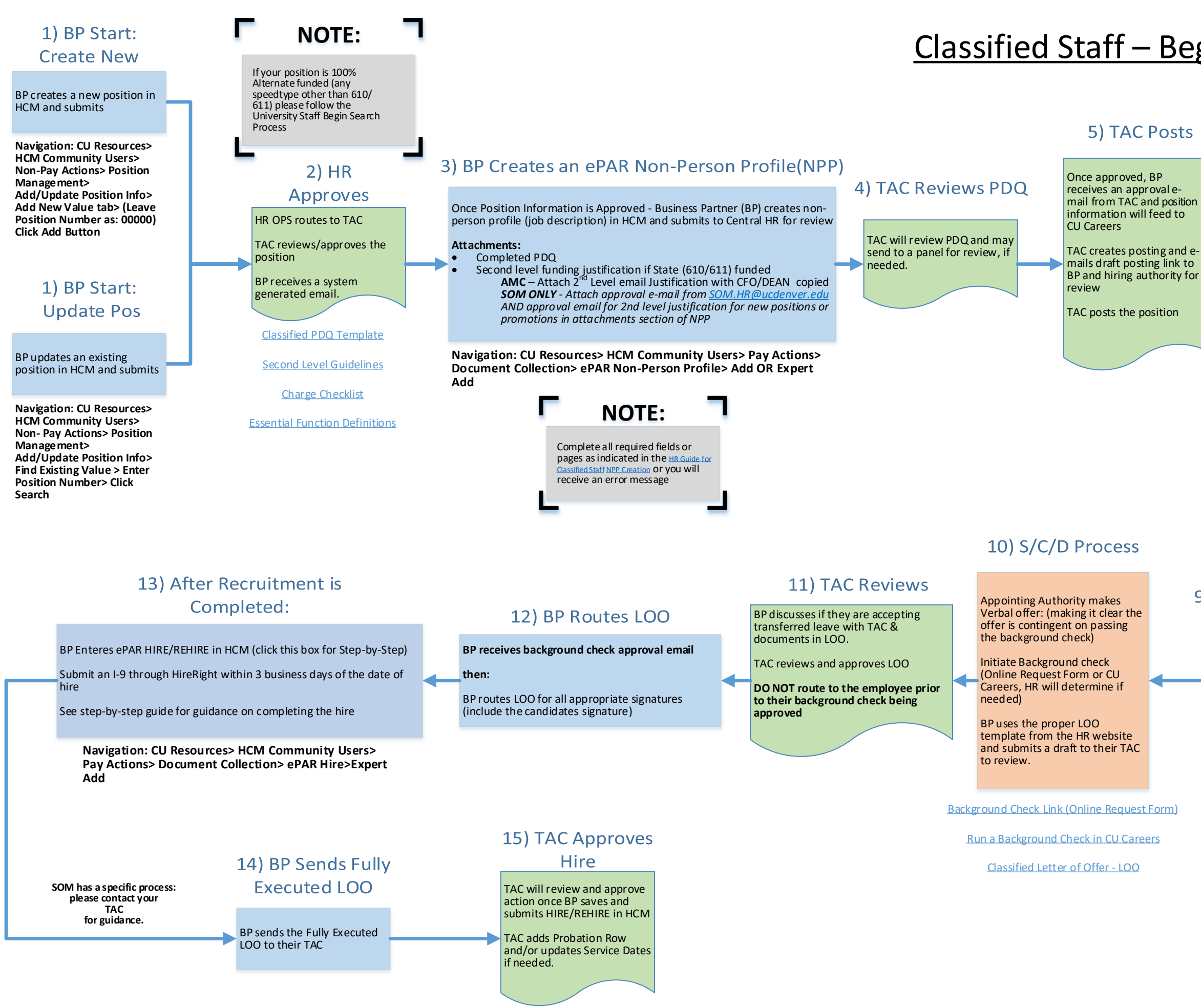

New Hire Checklist

BP Reason Code Guide for Position Information

## <u>Classified Staff – Begin Open Competitive Search</u>

**Table of Contents** 

### 6) TAC Reviews & Interviews Candidates

TAC reviews MQ's

TAC (and Search Committee if using one) Reviews PQ's and runs initial interviews

TAC ensures status for candidates is kept up-to-date and that candidates are notified of status throughout the process

### 7) Refer Candidates

TAC emails referral list to hiring authority for final interviews

### 9) BP runs Reference Checks

BP initiates reference checks offline **OR** SkillSurvey reference checks with TAC **PRIOR** to making an offer.

### 8) Finalist Selected

Hiring Authority must interview all referred candidates

Hiring Authority selects final candidate to be hired

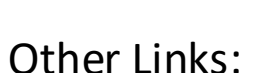

TAC Department Assignments

HireRight I-9 E-Verify Access

NPP – Non-Person Profile BP – Business Partner (person initiating action) HCM – Human Capital Management HR OPS – Central HR Operations Team TAC – Talent Acquisition Consultant PDQ – Position Description Questionnaire S/C/D – School/College/Department LOO – Letter of Offer MQ – Minimum Qualifications PQ – Preferred Qualifications PMR – Personnel Matters Report

Key:

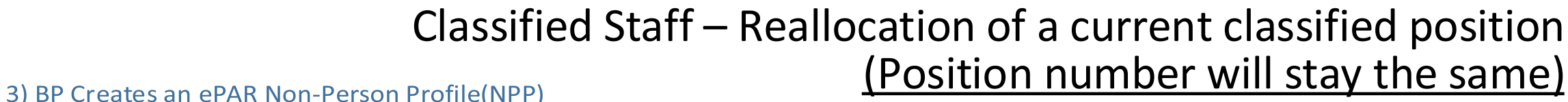

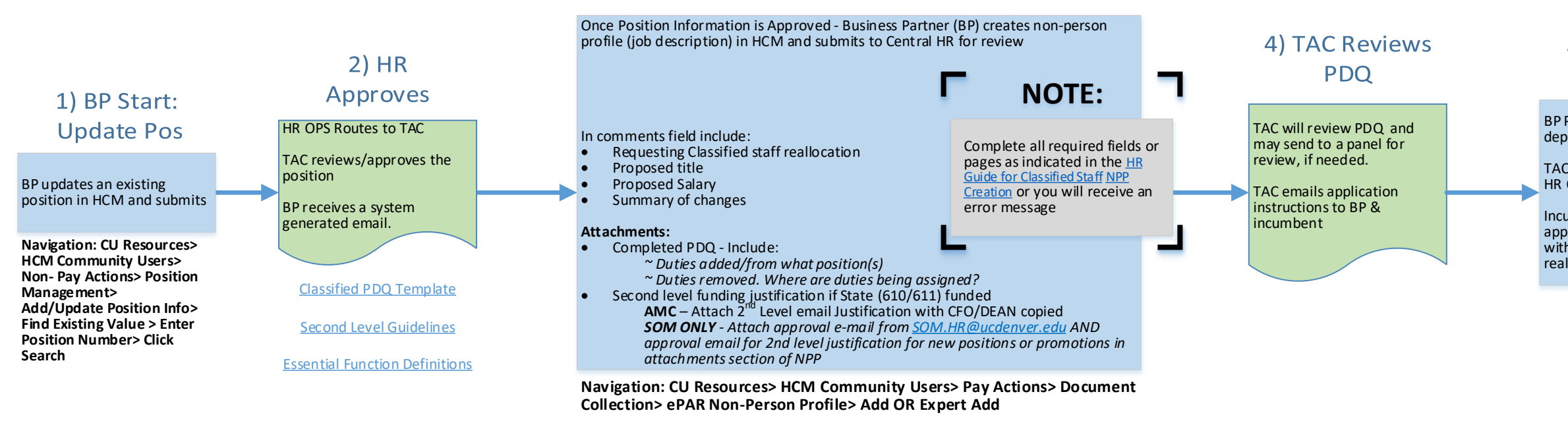

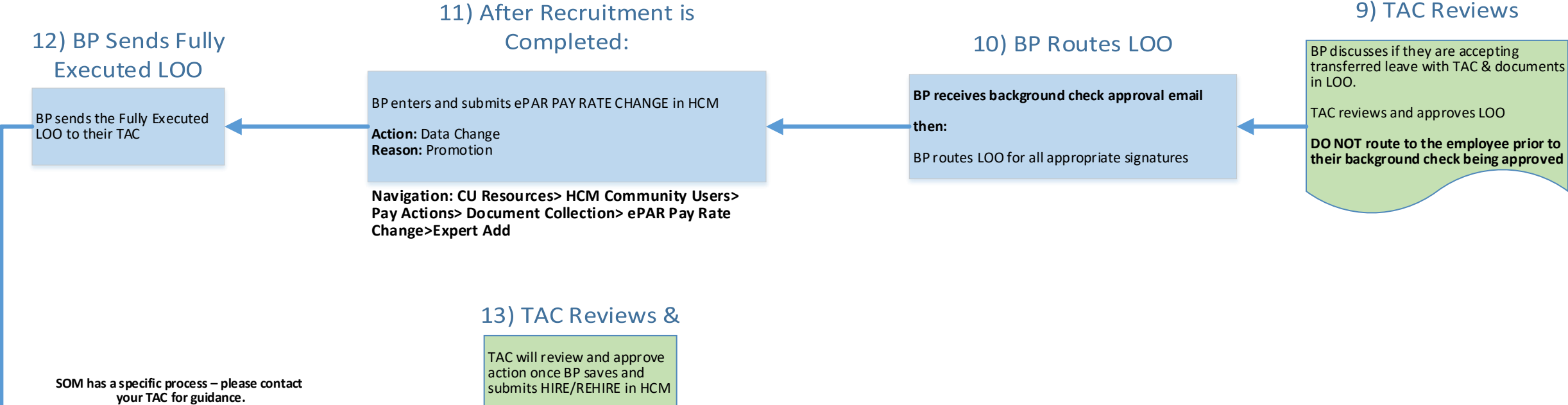

TAC adds Probation Row

if needed.

and/or updates Service Dates

# (Position number will stay the same)

### 5) Reallocation **Process Runs**

BP Posts Reallocation notice in department for 5 Business Days

TAC Posts Reallocation notice in HR Offices for 5 Business Days

Incumbent must send their application to TAC Consultant within time frame for their reallocation

### 6) TAC Reviews

TAC receives and reviews the application.

TAC reviews MQs

### 7) TAC Sends LOO

TAC Approves the NPP

TAC sends Reallocation LOO Template and HCM instructions to BP, CC'ing the Supervisor

### 8) S/C/D Process

Appointing Authority makes Verbal offer: (making it clear the offer is contingent on passing the background check)

Initiate Background check (Online Request Form, HR will determine if needed)

BP uses the Reallocation LOO template and submits a draft to their TAC to review.

Background Check Link (Online Request Form)

LOO – Reallocation Letter of Offer Template

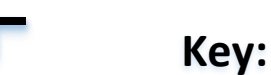

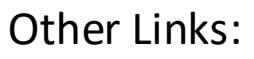

**TAC Department Assignments** 

HireRight I-9 E-Verify Access

BP Reason Code Guide for Position Information

NPP – Non-Person Profile BP – Business Partner (person initiating action) HCM – Human Capital Management HR OPS – Central HR Operations Team TAC – Talent Acquisition Consultant PDQ – Position Description Questionnaire S/C/D – School/College/Department LOO – Letter of Offer MQ – Minimum Qualifications PQ – Preferred Qualifications PMR – Personnel Matters Report

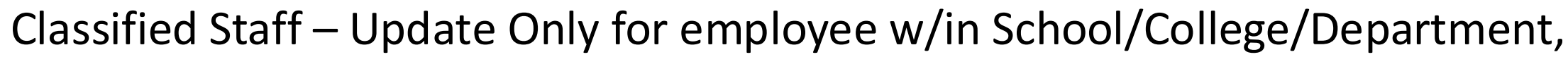

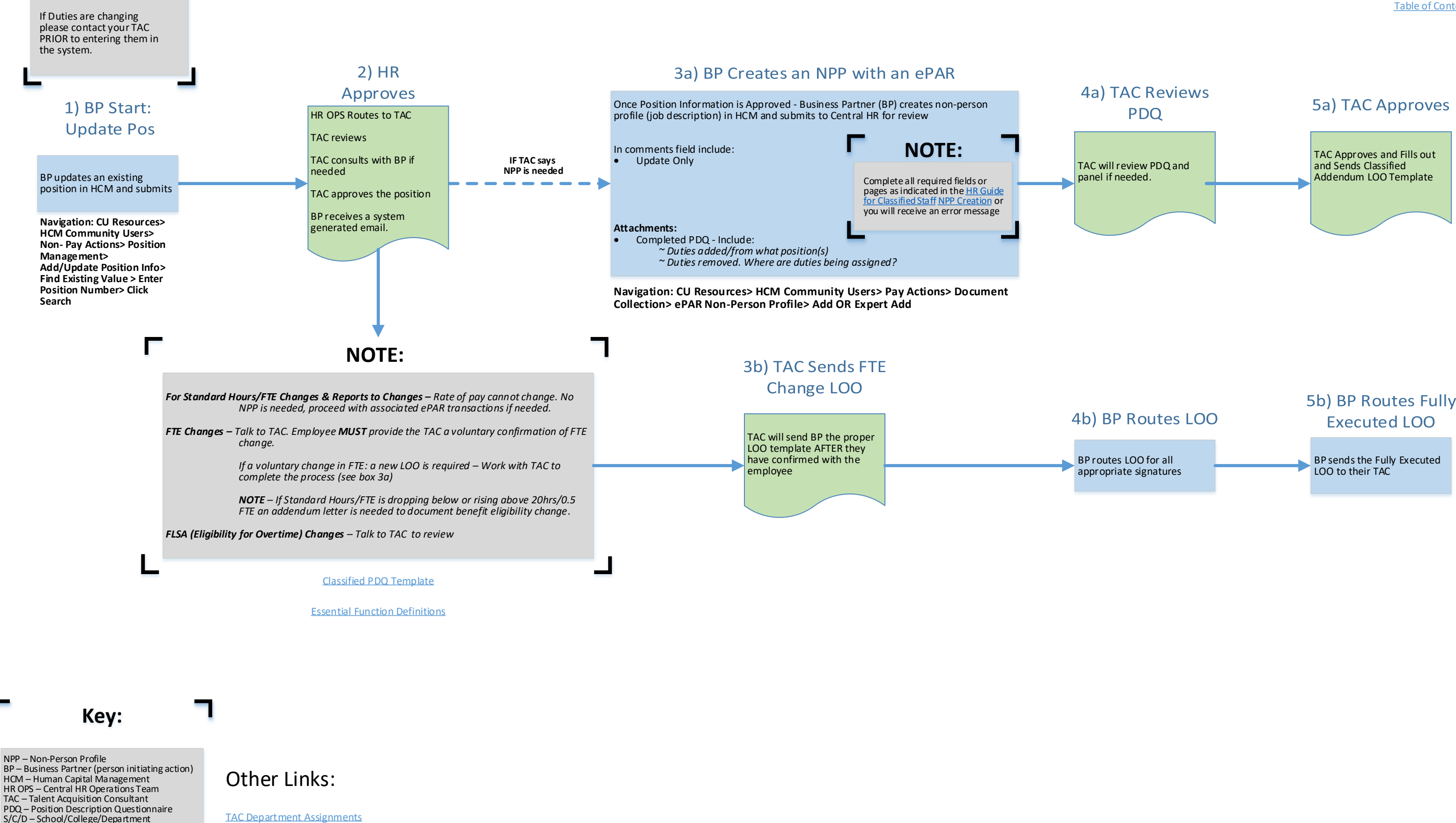

HireRight I-9 E-Verify Access

NOTE:

LOO – Letter of Offer MQ - Minimum Qualifications

PQ – Preferred Qualifications PMR – Personnel Matters Report

BP Reason Code Guide for Position Information

# no change in title or pay

# 5b) BP Routes Fully

# 1) BP Start:

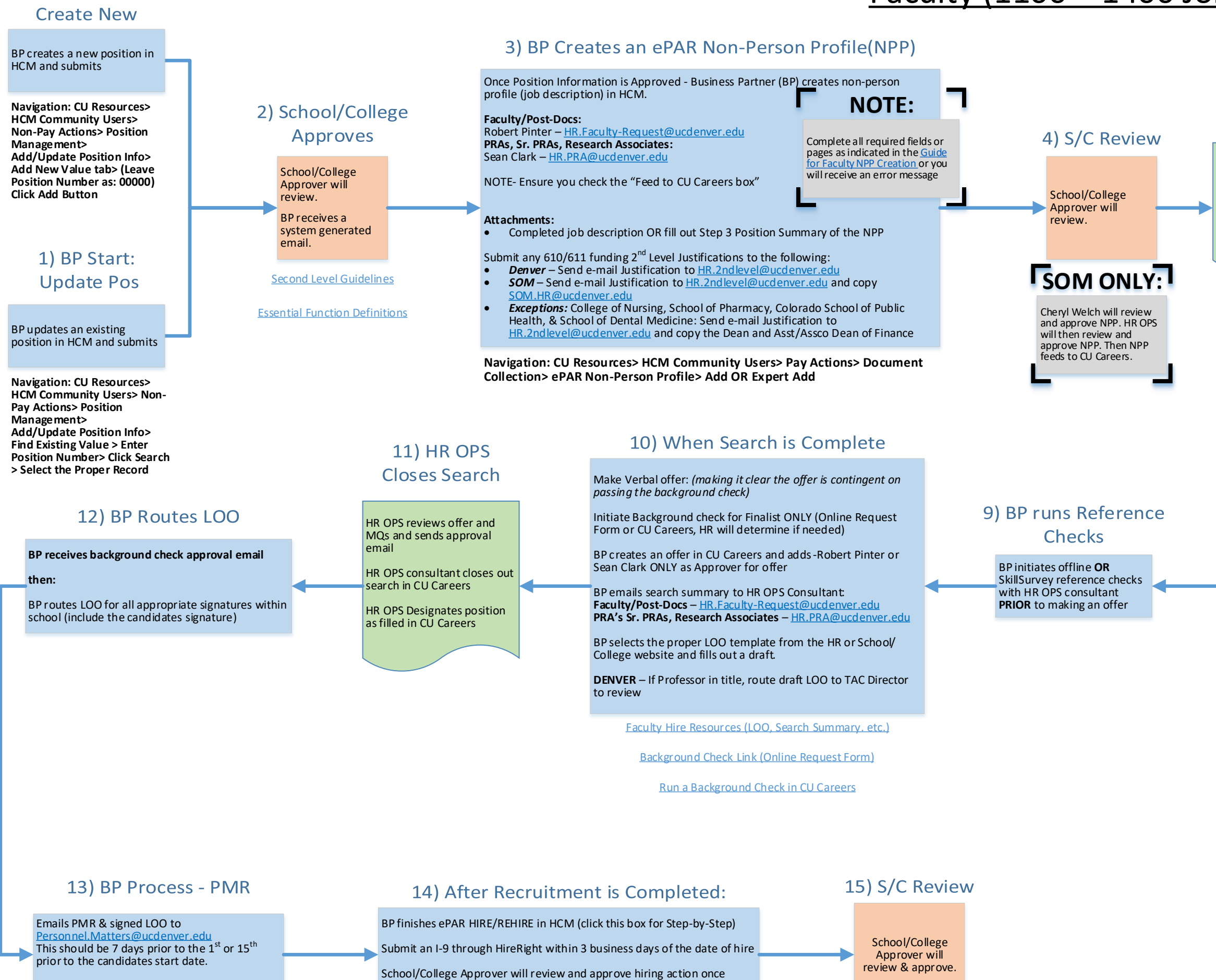

Faculty Hire Resources (PMR)

Navigation: CU Resources> HCM Community Users> Pay Actions> Document Collection> ePAR Hire>Expert Add

saved and submitted

New Hire Checklist

BP Reason Code Guide for Position Information

# Faculty (1100 – 1400 Job Code Series) – Begin Search

**Table of Contents** 

### 5) HR OPS Approves

HR OPS Reviews and does final approval.

HR OPS will create the draft requisition and send an email with the requisition number and steps to edit the requisition.

### 6) BP Creates Posting

BP edits draft posting and sends back to HR OPS for review.

BP ensures search chair and at least 3 search committee members are identified

### 8) BP Runs Search

BP updates status and notifies candidates of status change throughout the process.

### 7) HR OPS **Reviews & Posts**

HR OPS will review draft posting and then post the position to CU Careers. HR OPS will send the posting link to the BP.

### Other Links:

HireRight I-9 E-Verify Access

NPP – Non-Person Profile BP – Business Partner (person initiating action) HCM – Human Capital Management HR OPS - Central HR Operations Team TAC - Talent Acquisition Consultant PDQ – Position Description Questionnaire S/C/D – School/College/Department LOO - Letter of Offer MQ - Minimum Qualifications PQ – Preferred Qualifications PMR – Personnel Matters Report

Key:

## Faculty (1100 – 1400 Job Code Series, excluding Professor Emeritus) – Appoint current CU employee or Affiliate who transfers to another department/org based on Previous Search, Lateral or Promotional move

Pay Actions Tile> Template Based

Transactions

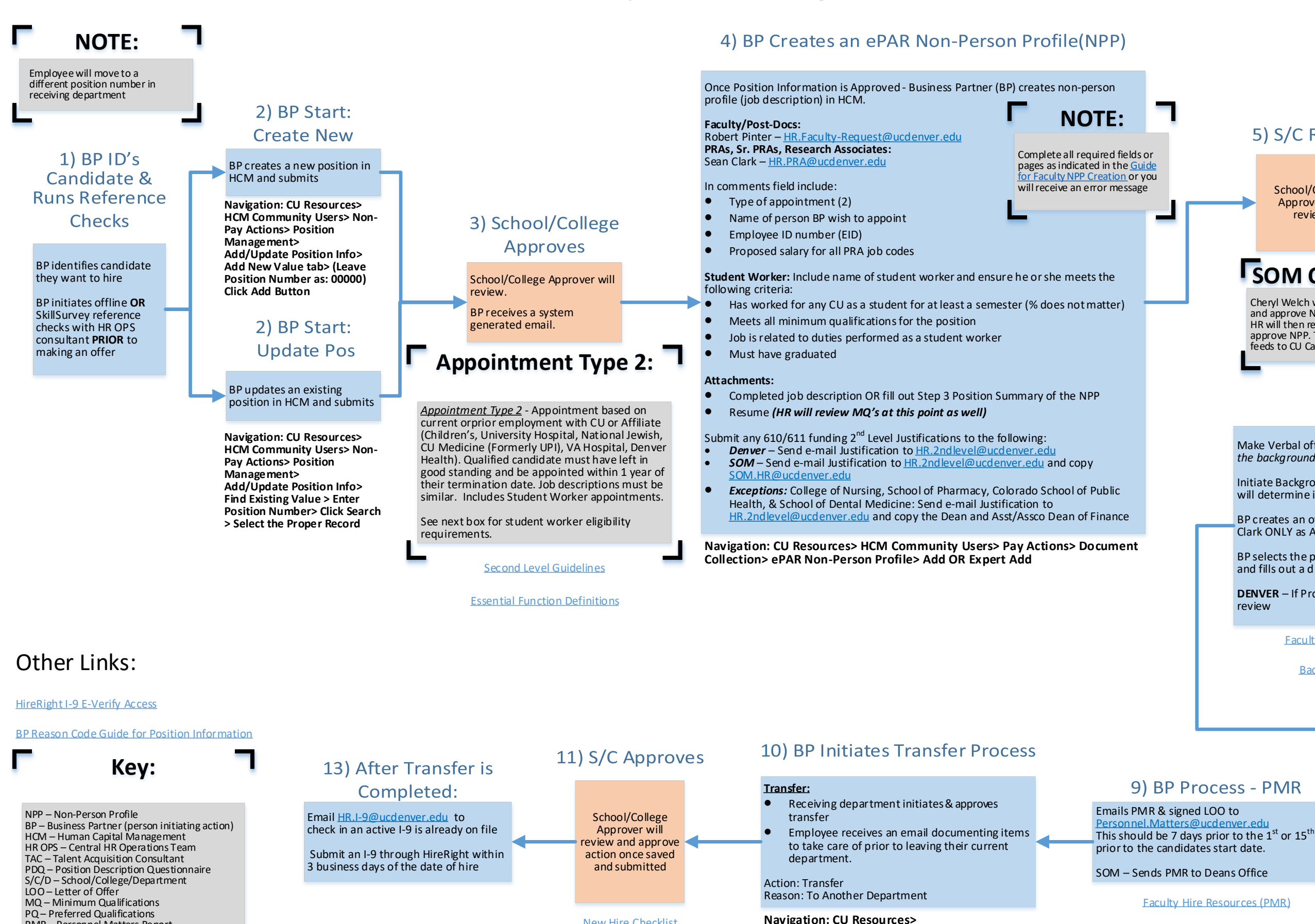

**New Hire Checklist** 

PMR – Personnel Matters Report

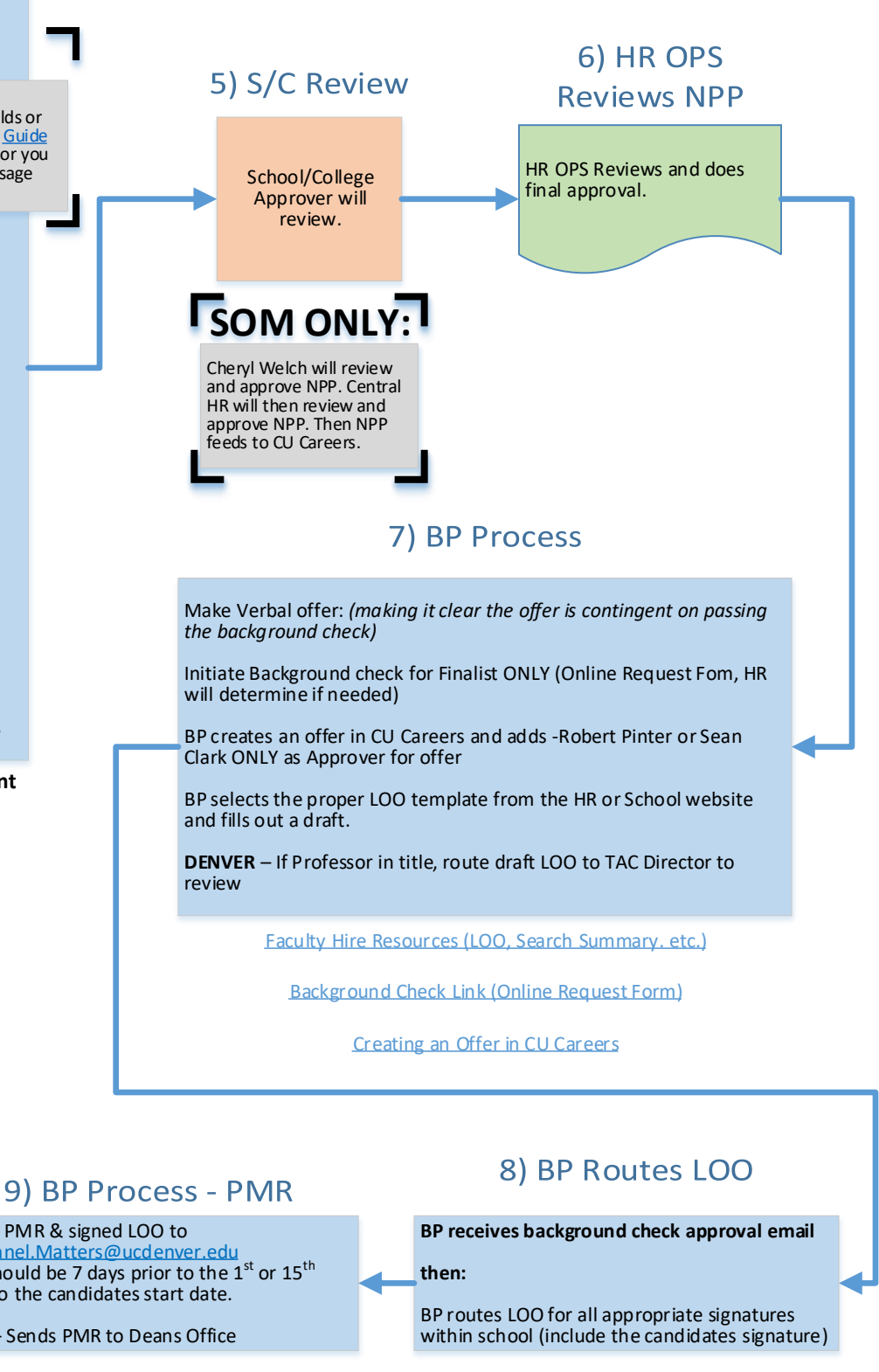

## Faculty (1100 – 1400 Job Code Series, excluding Professor Emeritus) – Appoint current CU employee or Affiliate w/in your own department/org based on Previous Search, Lateral or Promotional move

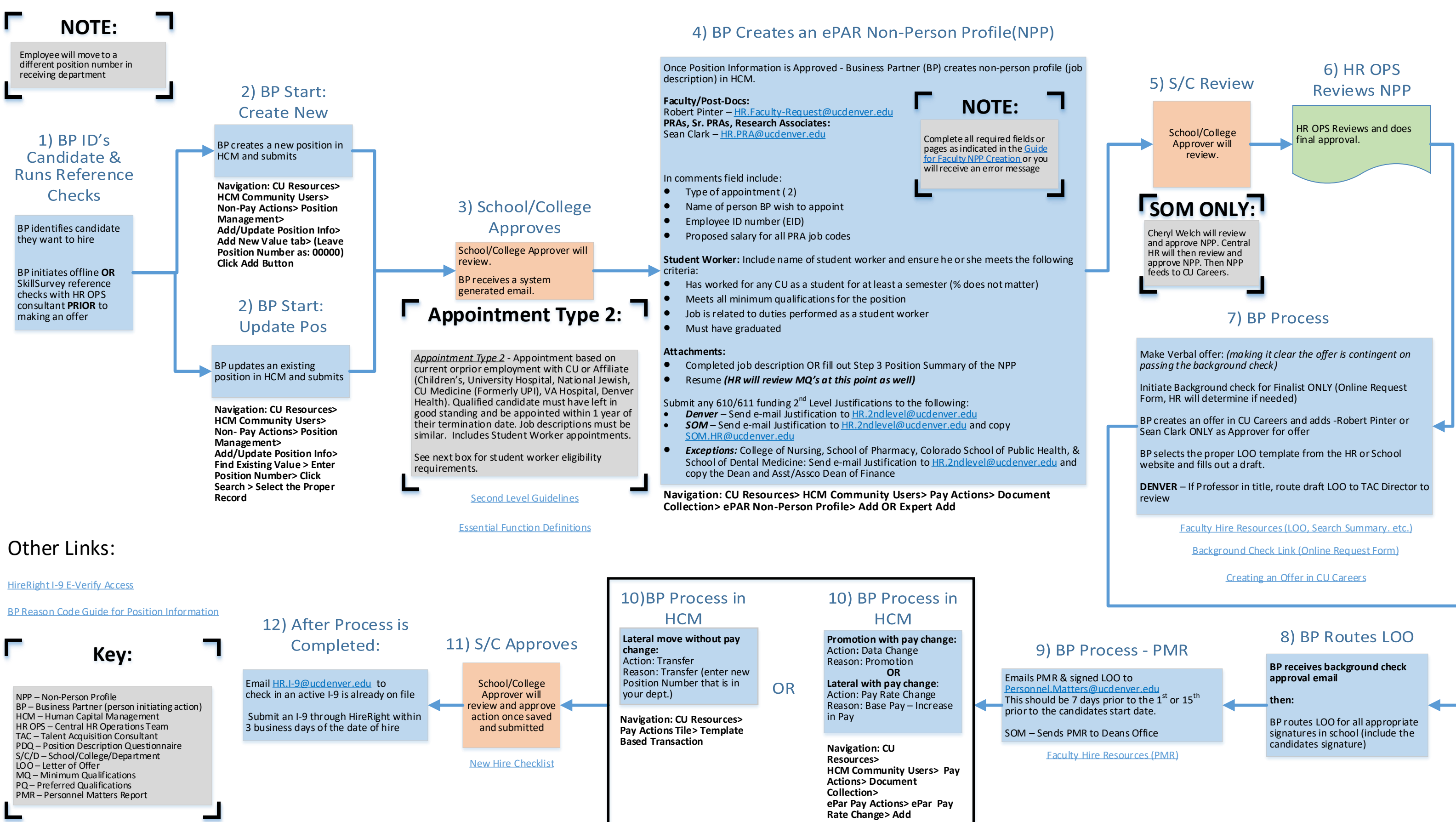

### Faculty (1100 – 1400 Job Code Series, excluding Professor Emeritus) – Appoint non-CU employee or affiliate who qualifies based on appointment with Affiliate or previous search

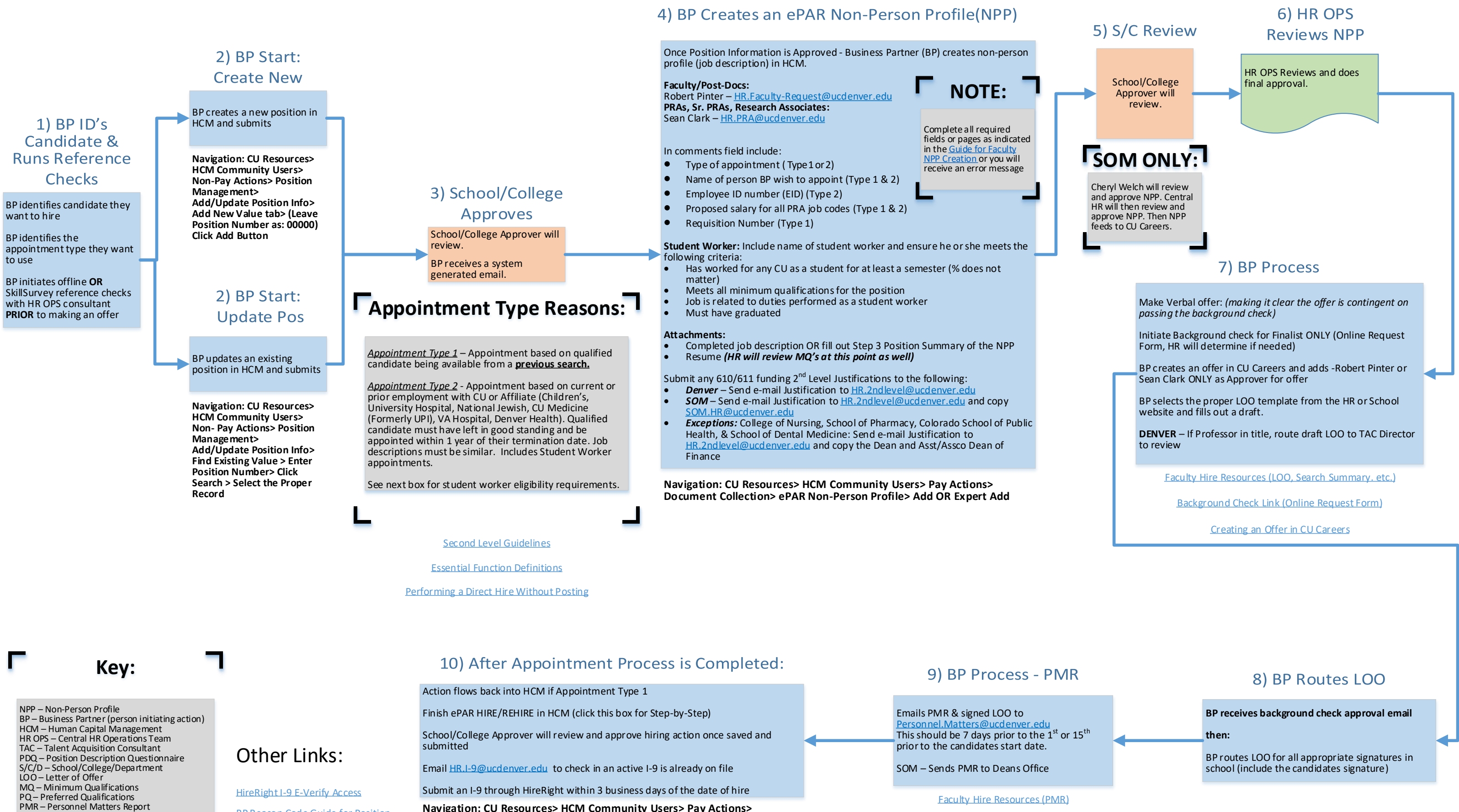

**BP Reason Code Guide for Position** 

**Information** 

Document Collection> ePAR Hire>Expert Add

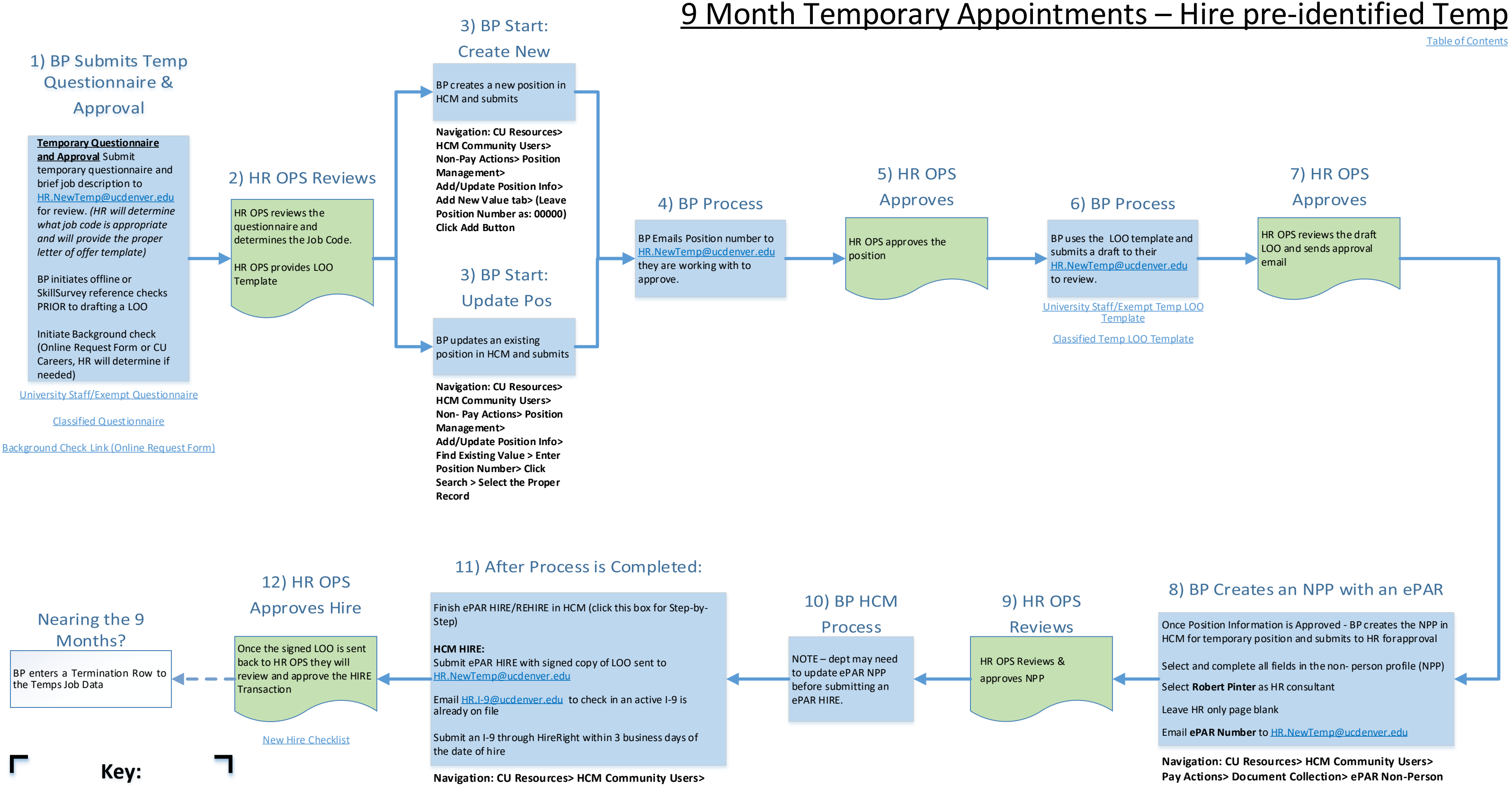

Pay Actions> Document Collection> ePAR Hire>Expert

NPP – Non-Person Profile BP – Business Partner (person initiating action) HCM – Human Capital Management HR OPS - Central HR Operations Team TAC – Talent Acquisition Consultant PDQ – Position Description Questionnaire S/C/D – School/College/Department LOO – Letter of Offer MQ – Minimum Qualifications PQ – Preferred Qualifications PMR – Personnel Matters Report

### Other Links:

HireRight I-9 E-Verify Access

**BP Reason Code Guide for Position Information** 

Add

**Table of Contents** 

### 7) HR OPS

### Approves

HR OPS reviews the draft LOO and sends approval email

### 8) BP Creates an NPP with an ePAR

Once Position Information is Approved - BP creates the NPP in HCM for temporary position and submits to HR for approval

Select and complete all fields in the non-person profile (NPP)

Select Robert Pinter as HR consultant

Leave HR only page blank

Email ePAR Number to <u>HR.NewTemp@ucdenver.edu</u>

Navigation: CU Resources> HCM Community Users> Pay Actions> Document Collection> ePAR Non-Person Profile> Add OR Expert Add

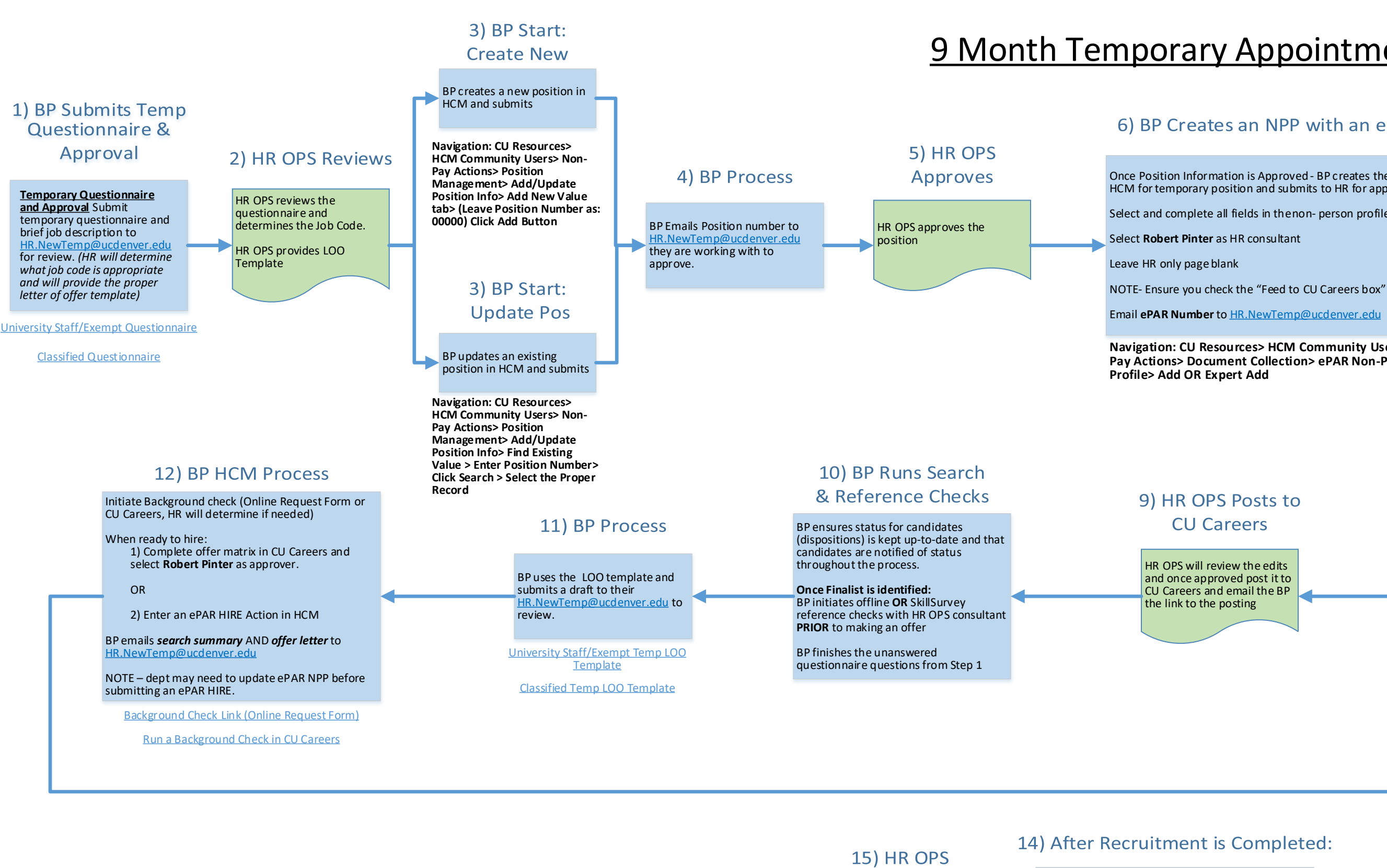

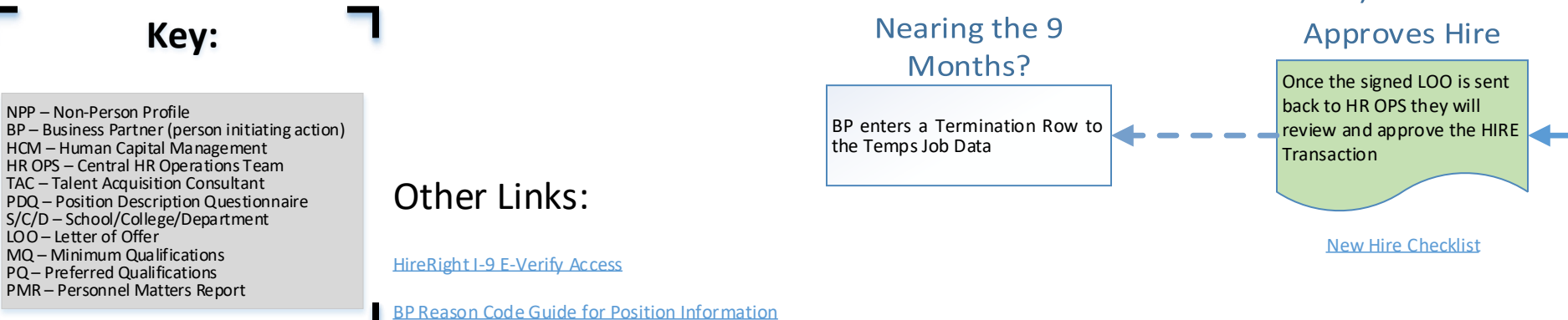

Finish ePAR HIRE/REHIRE in HCM (click this box for Step-by-Step)

CU CAREERS HIRE: Dept MUST provide a signed copy of the LOO sent to

Submit an I-9 through HireRight within 3 business days of the date of hire

Navigation: CU Resources> HCM Community Users> Pay Actions> Document Collection> ePAR Hire>Expert Add

# <u>9 Month Temporary Appointments – Begin Search</u>

**Table of Contents** 

### 6) BP Creates an NPP with an ePAR

Once Position Information is Approved - BP creates the NPP in HCM for temporary position and submits to HR for approval

Select and complete all fields in the non-person profile (NPP)

Navigation: CU Resources> HCM Community Users> Pay Actions> Document Collection> ePAR Non-Person

### 7) HR OPS Approves

HR OPS Reviews and does final approval.

HR OPS will create a draft requisition and email the draft link to BP to edit.

### 8) BP CU Careers Process

BP edit posting in CU Careers.

Submit posting edits back to HR OPS.

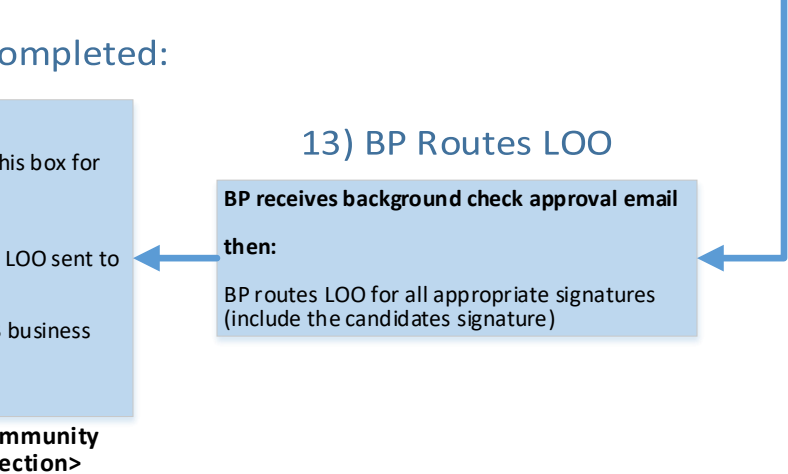

# Student Worker (4100-4400 Job Code Series)- Hire/Rehire

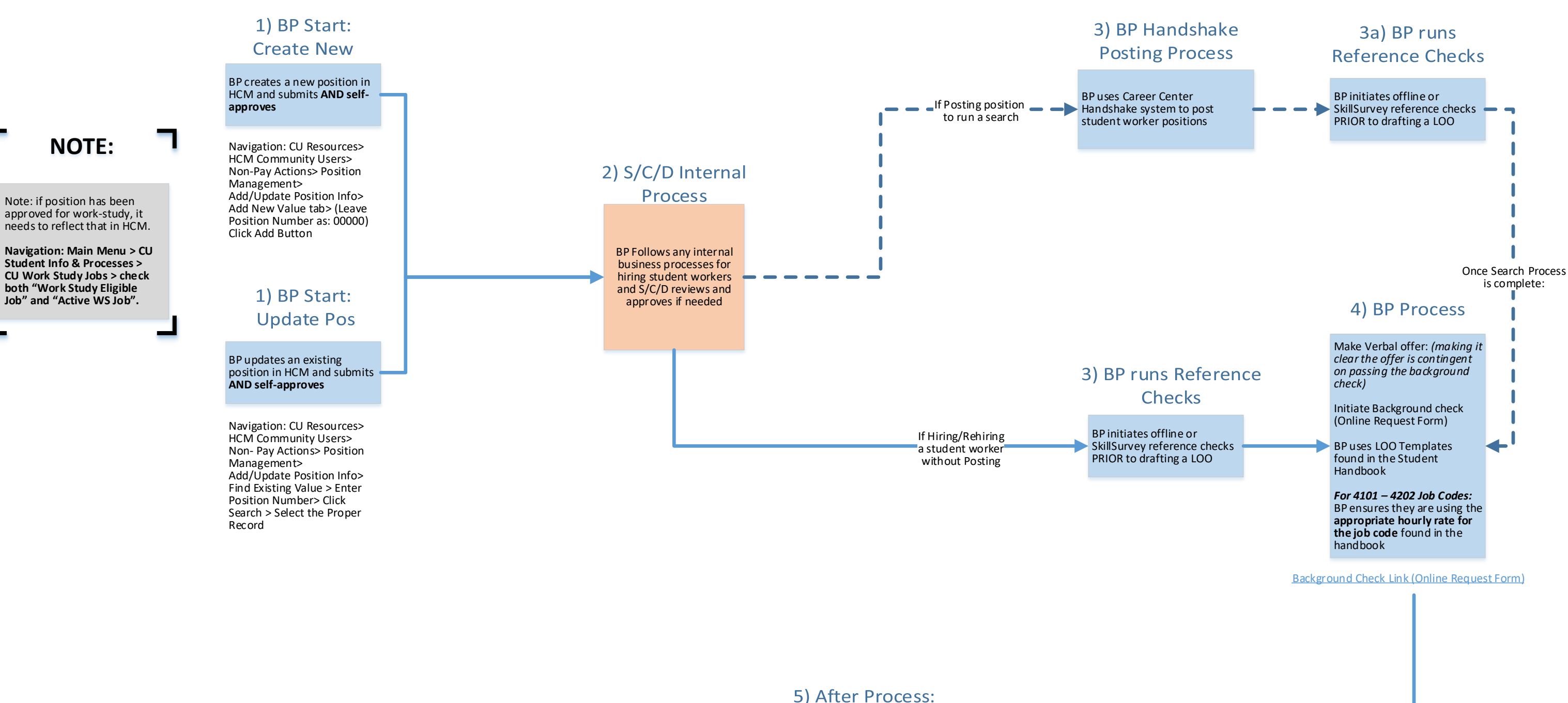

NPP – Non-Person Profile BP – Business Partner (person initiating action) HCM – Human Capital Management HR OPS – Central HR Operations Team TAC – Talent Acquisition Consultant PDQ – Position Description Questionnaire S/C/D - School/College/Department LOO – Letter of Offer MQ – Minimum Qualifications PQ – Preferred Qualifications PMR – Personnel Matters Report

Key:

Other Links:

HireRight I-9 E-Verify Access

BP Reason Code Guide for Position Information

### 5) After Process:

Finish ePAR HIRE/REHIRE in HCM (click this box for Step-by-Step)

If REHIRE - Email <u>HR.I-9@ucdenver.edu</u> to check in an active I-9 is already on file

Submit an I-9 through HireRight within 3 business days of the date of hire

Navigation: CU Resources> HCM Community Users> Pay Actions> Document Collection> ePAR Hire>Expert Add

# Student Faculty (1500 Job Code Series) – Hire/Rehire

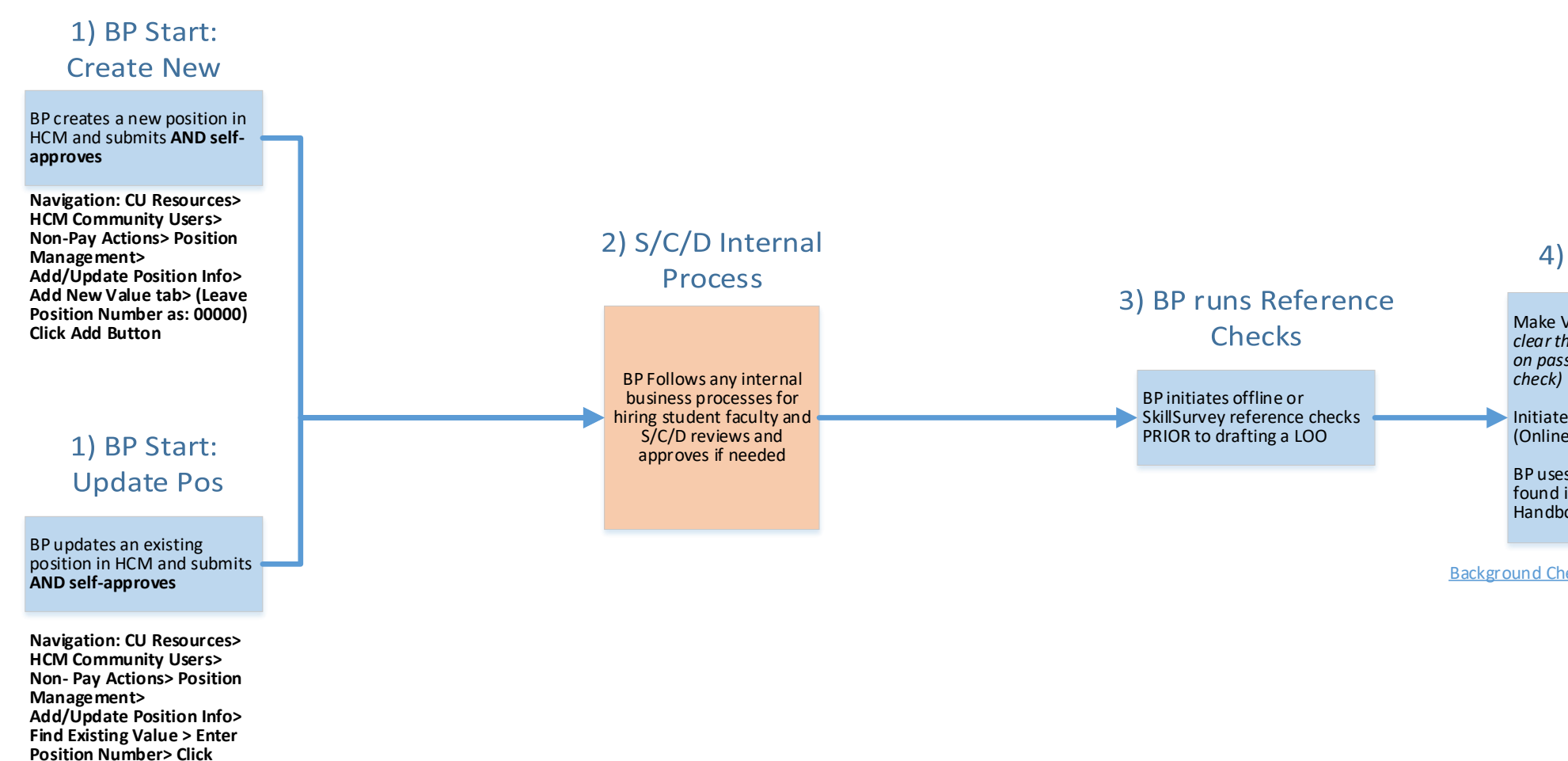

Key:

NPP – Non-Person Profile BP – Business Partner (person initiating action) HCM – Human Capital Management HR OPS – Central HR Operations Team TAC – Talent Acquisition Consultant PDQ – Position Description Questionnaire S/C/D – School/College/Department LOO – Letter of Offer MQ – Minimum Qualifications PQ – Preferred Qualifications PMR – Personnel Matters Report

Other Links:

Search > Select the Proper

Record

HireRight I-9 E-Verify Access

BP Reason Code Guide for Position Information

### 5) After Process:

CLAS: Program Assistants must ad-hoc Dean's office as ad hoc approver for student hires in the 1500 series

After reviewing hire information, save action, select preview/ad-hoc approver and add appropriate CLAS approver as ad-hoc approver

Finish ePAR HIRE/REHIRE in HCM (click this box for Step-by-Step)

If REHIRE - Email HR.I-9@ucdenver.edu to check in an active I-9 is already on file

Submit an I-9 through HireRight within 3 business days of the date of hire

Navigation: CU Resources> HCM Community Users> Pay Actions> Document Collection> ePAR Hire>Expert Add Table of Contents

### 4) BP Process

Make Verbal offer: (making it clear the offer is contingent on passing the background check)

Initiate Background check (Online Request Form)

BP uses LOO Templates found in the Student Handbook

Background Check Link (Online Request Form)

# Leave - Entering Employee Leave in HCM

### **BP Enters Leave in HCM**

BP enters leave in HCM – Include a comment about the entry:

Ex: Maternity Leave, FML Paperwork Submitted, Transitioning from paid to unpaid FML, return from Maternity Leave, etc.

BP forwards relevant copies of paperwork in a separate email to EPD team (medical certifications, MOU, etc) – **Do Not Attach to ePAR** 

Leave actions that are automatically approved include short work break

All other actions will be reviewed and approved by the Employee Performance and Development Team

Navigation: CU Resources> HCM Community Users> Non-Pay Actions> Document Collection> ePAR Leave> Add

### **EPD Reviews & Approves**

All other actions will be reviewed and approved by the Employee Performance and Development team

Please work with your EPD consultant to understand what documentation is needed for approval based on type of leave

Additional guidance will be provided once established

### Other Links:

**Central HR Leave Resources** 

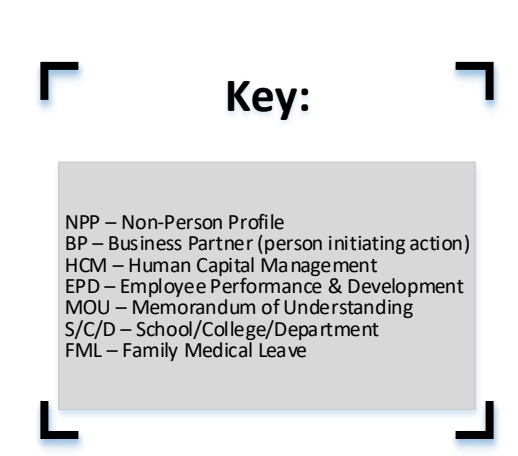

## <u>Termination – Voluntary & Involuntary</u>

# Voluntary **Termination**

### **BP** Process

Business Partner enters termination in HCM – Effective Date of action is the date after the last working day OR the last day they should be paid

Navigation: CU Resources> HCM Community Users> Non-Pay Actions> ePAR Separation>Add

### **BP** Process

**Termination** 

**Business Partner enters termination in HCM** 

Choose appropriate Reason Code –

- **Cause** (Routes for approval)
- **Death** (Auto Approves)
- **Disability Retirement** (Routes for approval)
- ES Other (DO NOT USE) •
- End of Appointment (Routes for approval)
- **Exhaustion of Leave** (Routes for approval) •
- Job Abandonment (Routes for approval)
- **Layoff** (Routes for approval) •
- Not Eligible for Rehire (Routes for approval)
- Other Comment Required (Routes for approval)
- ProbationaryRej-Classified (Routes for approval)
- **Resignation** (Auto Approves) •
- **Retirement** (Auto Approves)

University Staff and Faculty – Involuntary Termination must be submitted on a Personnel Matters Report (PMR)

Navigation: CU Resources> HCM Community Users> Non-Pay Actions> ePAR Separation>Add

Key:

NPP – Non-Person Profile BP – Non-Person Profile BP – Business Partner (person initiating action) HCM – Human Capital Management EPD – Employee Performance & Development MOU – Memorandum of Understanding S/C/D – School/College/Department FML – Family Medical Leave

Table of Contents

# Involuntary

### **EPD Reviews &**

### Approves

Actions will be reviewed and approved by the Employee Performance and Development team

Please work with your EPD consultant to understand what documentation is needed for approval based on type of leave